Via Colombo 53

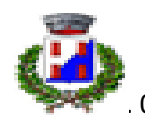

0182595026 mail: segreteria@comune.cisanosulneva.sv.it

CISANO SUL NEVA,

AI GENITORI DI

SCUOLA: CLASSE/SEZIONE:

VIA E-MAIL

Oggetto: Servizio prenotazione mensa scolastica a.s. 2024/25.

Il servizio di ristorazione scolastica è gestito mediante un sistema elettronico, con il quale potrete acquistare, per ogni componente della Vostra famiglia, un credito, che verrà decurtato automaticamente ad ogni pasto consumato.

# MODALITA' DI RILEVAZIONE

In questa sezione, verrà presentata la modalità di rilevazione delle presenze al servizio REFEZIONE.

# CONTROLLO DELLE PRESENZE

Le presenze in mensa verranno rilevate dal personale scolastico e comunicate alla Società appaltatrice del Servizio di Refezione, che provvederà alla registrazione attraverso strumenti informatizzati. Tutti i genitori avranno la possibilità di visualizzare il dettaglio presenze del proprio bambino, collegandosi al Portale Genitori ad essi dedicato o anche attraverso un'apposita applicazione, chiamata "**ComunicApp**", disponibile per tutti gli smartphone e tablet, attualmente in circolazione (per la descrizione si faccia riferimento in seguito alla sezione *PORTALE DELLA COMUNICAZIONE CON LE FAMIGLIE*). L'aggiornamento, di norma, ha cadenza settimanale.

## MODALITA'DI PAGAMENTO

Le modalità di pagamento messe a disposizione dell'utenza per poter pagare il servizio REFEZIONE, sono due:

- 1) **PORTALE GENITORE (Portale WEB);**
- 2) COMUNICAPP (Applicazione per Smartphone o Tablet iOs, Android e Windows Phone).

ed entrambe consentono sono collegate alla PIATTAFORMA PagoPA.

Per maggiori informazioni, consultare le informazioni riportate sul sito istituzionale del Comune di Cisano sul Neva, sezione Servizi Scolastici ed educativi.

### Portale Genitori

Sarà possibile effettuare ricariche tramite i servizi di pagamento elettronico previsti dal sistema PAGOPA accedendo all'area web dedicata sul Portale Genitori andando nella sezione **Pagamenti -> Effettua una ricarica** e indicando l'importo che si desidera ricaricare.

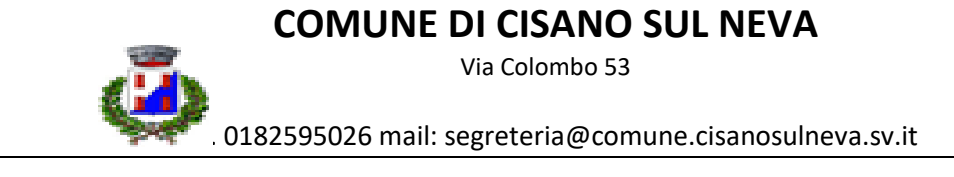

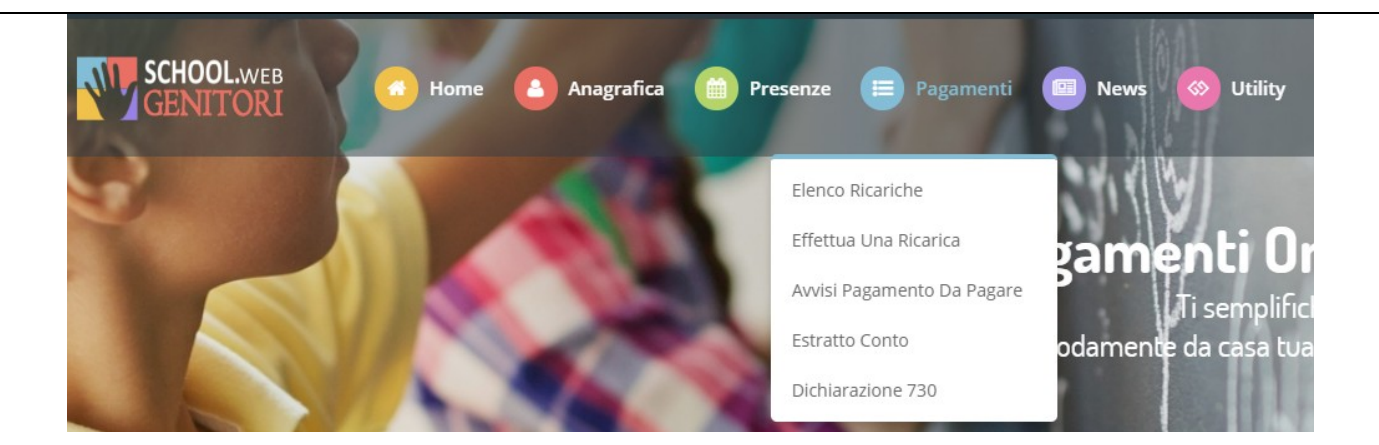

E' possibile selezionare l'importo di ricarica fra le scelte proposte (es. *Ricarica da 10 euro*) oppure, in alternativa, inserendolo a piacere nella sezione *Ricarica Personalizzata* 

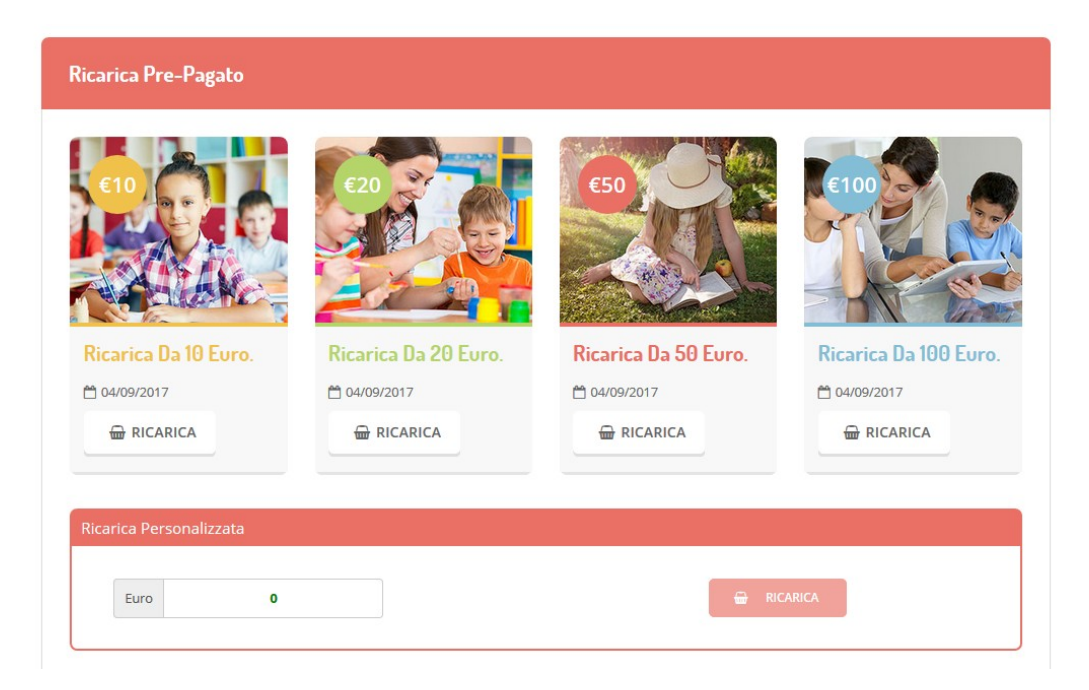

Una volta effettuata la scelta o inserito l'importo, premere su *Ricarica*: sarà necessario indicare se procedere al *Pagamento on-line* o se generare un *Avviso di Pagamento*, da poter pagare successivamente attraverso i canali abilitati. Inoltre, è necessario scegliere il servizio da ricaricare dal menù a tendina.

Via Colombo 53

0182595026 mail: segreteria@comune.cisanosulneva.sv.it

| Scelta Pagamento                                                                                                    | Riepilogo Pagamento                     |
|----------------------------------------------------------------------------------------------------|-----------------------------------------|
| Attenzione! Per eventuali problemi nel processo di ricarica, verificare sulle impostazioni del<br>proprio browser in uso, l'attendibilità del sito del Portale Genitori (compatibilità) e/o la presenza di<br>eventuali Blocchi PopUp per il sito. |                                         |
| Quando si effettua una ricarica, aspettare il termine della procedura prima di chiudere le finestre del browser, per evitare che la ricarica appena effettuata non venga registrata dal sistema.                                                   |                                         |
| Procedi! Mail corretta. Puoi procedere al pagamento.  Mail attuale: Per modificare la mail Clicca gui                                                                                                    | <ul><li>15/03/2021</li><li>61</li></ul> |
| Servizio:                                                                                                    | Totale Pagamento: €1                    |
|                                                                                                    |                                         |
| Scegli La Modalità Di Pagamento                                                                                                    |                                         |
| pagoPA                                                                                                    |                                         |
| Pagamento con PagoPA                                                                                                    |                                         |
| INDIETRO                                                                                                    |                                         |

Per poter proseguire con la ricarica, il sistema verifica inoltre che siano presenti i seguenti dati nel portale:

- Indirizzo e-mail
- Codice Fiscale dell'utente
- Codice Fiscale del Genitore associato all'utente

Qualora uno o più dati fossero mancanti, il portale permette di inserirli premendo il tasto **Clicca qui** in corrispondenza dell'avviso di "Attenzione".

Via Colombo 53

. 0182595026 mail: segreteria@comune.cisanosulneva.sv.it

Attenzione! Per procedere al pagamento deve essere correttamente compilato il codice fiscale dell'alunno. Per modificarlo Clicca qui

Una volta inseriti i dati mancanti, è necessario ripetere la procedura di ricarica accedendo alla sezione Pagamenti -> Effettua una ricarica.

#### ✓ Scelta Pagamento Online

Se viene scelta la modalità di Pagamento Online, il Portale Genitori si collegherà alla Piattaforma PagoPA alla quale dovrete accedere secondo le modalità indicate; è necessario <u>non chiudere il vostro Browser fino a quando non avrete terminato le</u> <u>operazioni di ricarica e non sarete rimandati al sito del Portale Genitori</u>. Solo quando si ritornerà sulla pagina del Portale Genitori si potrà ritenere conclusa l'operazione.

Scelta Generazione Avviso di pagamento (IUV)
Se viene scelta la modalità "Generazione Avviso di pagamento", il sistema riporta il riepilogo dei dati della ricarica. Premere il tasto "Genera Avviso di pagamento" per proseguire.
Una volta generato l'avviso di pagamento (IUV), è possibile decidere di pagarlo online, stamparlo o eventualmente eliminarlo tramite i tasti indicai sul portale.

### ComuncicApp

Si informa inoltre l'utenza, che è possibile pagare tramite i servizi di pagamento elettronico previsti dal sistema PAGOPA direttamente dall'applicazione ComunicAPP su smartphone e tablet: basterà accedere alla sezione "Saldo" o alla sezione

"Pagamenti", premere sul simbolo , scegliere un importo predefinito o immettere l'importo personalizzato per il valore della ricarica che si intende effettuare ed infine scegliere il metodo di pagamento preferenziale.

| CIA MANUEL NICHOLAS |           | aldo £0.3           |                      |
|---------------------|-----------|---------------------|----------------------|
| DASHBOARD           |           |                     | Ricarica Pro-Pagato  |
| PROFILO             | disdici   | aro 550             | Nicarica rie-ragato  |
| CALENDARIO          |           | aro -543,9          |                      |
| PAGAMENTI           |           | (08/2017<br>aro 100 | Ricarica Da 10 Euro. |
| AGGIUNGI UTENTE     |           | /09/2017            | 🗁 RICARICA           |
| USTA UTENTI         |           | aro 100<br>(10/2017 |                      |
| NEWS                | osercenti |                     | Ricarica Da 20 Euro. |
| COMUNICAZIONE       |           |                     |                      |
| ESERCENTI           |           |                     | 🖶 RICARICA           |
| LOGOUT              |           |                     |                      |
|                     |           |                     | Ricarica Da 50 Euro. |
|                     |           |                     | 🖶 RICARICA           |
| unicapp 2018        |           |                     |                      |

Via Colombo 53

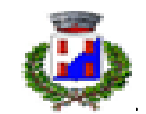

0182595026 mail: segreteria@comune.cisanosulneva.sv.it

Come per il Portale dei genitori, sarete re-indirizzati nella pagina della Piattaforma PagoPA dalla quale sarà poi possibile portare a compimento l'operazione di ricarica.

## PORTALE DELLA COMUNICAZIONE CON LE FAMIGLIE

#### Portale WEB del genitore

Sarà possibile verificare la situazione aggiornata del credito e dei relativi giorni di presenza, digitando le credenziali di seguito fornite, all'indirizzo <u>https://www4.eticasoluzioni.com/cisanosulnevaportalegen</u>, inserendo i dati il codice utente e la password riportati all'ultima pagina.

#### Applicazione per Smartphone o Tablet iOs, Android e Windows Phone

Il genitore potrà scaricare, gratuitamente, l'applicazione "**ComunicApp**" per Smartphone e Tablet direttamente dallo Store del terminale utilizzato. Si precisa che l'applicazione per sistemi iOs è compatibile con iPhone e non con iPad. Sarà possibile, una volta installato, effettuare la login, inserendo le credenziali fornite con la presente comunicazione e visualizzabili nella sezione successiva. Attraverso la ComunicApp verrà messo a disposizione del genitore uno strumento informativo a 360 gradi, che permetterà al genitore di essere sempre informato sulla situazione del proprio bambino, in termini di presenze in mensa e pagamenti effettuati. La ComunicApp, infatti, permette di accedere a tutte le informazioni possibili tramite apposite sezioni.

Le sezioni di suddetta applicazione sono 4 (come possibile vedere nell'immagine sottostante):

- 1. sezione Presenze in cui è possibile visualizzare i giorni, in cui il bambino ha usufruito del servizio di refezione;
- 2. sezione Ricariche in cui è possibile visualizzare la lista delle ricariche effettuate ed il saldo attuale;
- 3. sezione Esercenti in cui è possibile visualizzare l'elenco degli sportelli di ricarica sul territorio, nei quali poter effettuare una ricarica;
- 4. sezione News in cui è possibile visualizzare eventuali comunicazioni da parte del Comune e/o società di ristorazione.

## CODICE UTENTE

Codice Utente di<u>:</u> Comune da inserire su ComunicAPP: Cisano sul Neva

E' importante conservare questi dati perché sono il riferimento per tutto il percorso scolastico obbligatorio di vostro figlio.